Procedimentos para envio de documentação para admissão

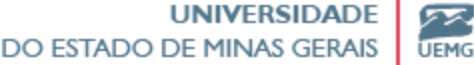

# Solicitação de Usuário Externo

- O envio de toda a documentação para admissão deverá ocorrer por meio do SEI, sendo utilizado a modalidade de Usuário Externo, para solicitar o acesso o candidato deverá:
  - Acessar o site <u>https://sei.mg.gov.br/usuarioexterno;</u>

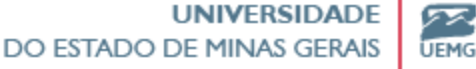

|      | Acesso para Usuários Externos                        |  |  |  |
|------|------------------------------------------------------|--|--|--|
|      | E-mail:                                              |  |  |  |
| seil | Senha:                                               |  |  |  |
| JCI. |                                                      |  |  |  |
|      | Confirma                                             |  |  |  |
|      | <u>Clique aqui se você ainda não está cadastrado</u> |  |  |  |

> Após acessar o site deverá clicar, conforme imagem acima, na opção "<u>Clique aqui se você ainda não</u> está cadastrado"

> UNIVERSIDADE DO ESTADO DE MINAS GERAIS UNIVERSIDADE

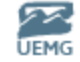

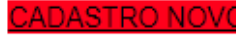

1º PASSO

Preencha o formulário digital para cadastro no SEI! MG.

#### **CLIQUE AQUI PARA PREENCHER**

2º PASSO

Preencha e assine o Termo de Declaração de Concordância e Veracidade e reúna a documentação necessária.

3º PASSO

Envie os documentos do 2º passo para 01 (um) dos e-mails abaixo. Após o envio o setor responsável irá liberar o usuário externo para uso.

- > Em seguida, o passo a passo a ser seguido é o de "CADASTRO NOVO", realizando o preenchimento do formulário digital disponível, na opção "<u>CLIQUE AQUI PARA PREENCHER</u>"
- No 2º passo, o preenchimento do "<u>Termo de Declaração de Concordância e Veracidade</u>" necessitará de ser em formato digital e sua assinatura por meio do sistema de Assinatura Eletrônica do GOV.BR. <u>Assinatura Eletrônica – Português (Brasil)</u>

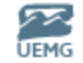

# Assinatura Eletrônica - GOV.BR

- Para realizar esta etapa é necessário que o candidato possua conta GOV.BR nível "prata" ou "ouro";
- > Em seguida é preciso realizar o login em sua conta gov.br, utilizando CPF e senha;
- > Adicione o "Termo de Declaração de Concordância e Veracidade", para ser assinado;
- Posicione o local de assinatura no documento, em seguida clicando em "Assinar digitalmente" para validar a assinatura;
- Valide a assinatura, insira o código enviado para o seu celular.
   Você verá uma mensagem de sucesso e será direcionado para a página de onde poderá baixar o documento assinado.

> Por fim, baixe o documento assinado.

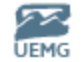

# Finalização da Solicitação de Usuário Externo

No 3º e último passo, será necessário o envio do documento assinado por meio do GOV.BR para o Atendimento SEI da Universidade do Estado de Minas Gerais - UEMG, no e-mail:

> <u>atendimento.sei@uemg.br</u>

> Após este passo, aguardar o retorno por e-mail cadastrado informando a liberação do usuário externo, em seguida realizando teste de login.

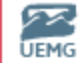

Para o envio da documentação e formulários, em conformidade com o checklist encaminhado ao candidato por e-mail, o mesmo deverá realizar o Peticionamento de Processo Novo como mostra a imagem acima

| GOVERNO DO ESTADO DE MINAS GERAIS |   |               |           |            |     |           |                    |                         |
|-----------------------------------|---|---------------|-----------|------------|-----|-----------|--------------------|-------------------------|
| sei.                              |   |               |           |            |     |           |                    | Menu 🤰 🍕                |
| Controle de Acessos Externos      |   | Controle d    | le Acesso | s Externos |     |           |                    |                         |
| Alterar Senha                     |   |               |           |            |     |           |                    |                         |
| Pesquisa Pública                  |   |               |           |            |     |           |                    |                         |
| Peticionamento                    | • | Processo Novo |           |            |     |           | Links de Annene I  | E.t                     |
| Recibos Eletrônicos de Protocolo  |   | Intercorrente | Y         |            | -   | "         | Lista de Acessos I | Externos (9 registros): |
| Intimações Eletrônicas            |   | moreomente    | Cesso     | Documento  | Про | Liberação | Validade           | Açoes                   |
| Informações sobre o SEI           |   |               |           |            |     |           |                    |                         |

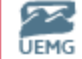

- Ao acessar a página de peticionamento, o filtro de órgão precisara ser aplicado, selecionando a sigla da instituição;
- A seguir deverá selecionar o tipo de processo "UEMG RH Admissão por Usuário Externo".

| GOVERNO DO ESTADO DE MINAS GERAIS                                                     | Menu 🏓 🦉                                                                                                    |
|---------------------------------------------------------------------------------------|----------------------------------------------------------------------------------------------------|
| Controle de Acessos Externos<br>Alterar Senha<br>Pesquisa Pública<br>Peticinamento    | Peticionamento de Processo Novo Orientações Gerais                                                                                                    |
| Recibos Eletrônicos de Protocolo<br>Intimações Eletrônicas<br>Informações sobre o SEI | Tipo do Processo:     Orgão: ?     UF: ?       UEMG     Todos                                                                                         |
|                                                                                       | Escolha o Tipo do Processo que deseja iniciar:<br>UEMG - Pedidos, Oferecimentos e Informações<br>Diversas<br>UEMG - RH - Admissão por Usuário Externo |
|                                                                                       |                                                                                                    |

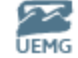

Na página seguinte, ocorre o preenchimento das especificações do processo, reforça-se a necessidade de neste passo o candidato preencher o campo com o nome e se possível, caso não ultrapasse a quantidade de caracteres permitidos, o nome ou código do cargo para o qual está enviando a documentação para admissão.

| GOVERNO DO ESTADO DE MINAS GERAIS                                            |   |                                                                                                    |
|------------------------------------------------------------------------------|---|----------------------------------------------------------------------------------------------------|
| sei.                                                                         |   | Menu 🧍 🎒                                                                                                    |
| Controle de Acessos Externos<br>Alterar Senha<br>Pesquisa Pública            |   | Peticionamento de Processo Novo                                                                                   |
| Peticionamento<br>Recibos Eletrônicos de Protocolo<br>Intimações Eletrônicas | • | Tipo de Processo: UEMG - RH - Admissão por Usuário Externo                                                        |
|                                                                              |   | Preenchimento de formulários para ingresso e envio de documentação exigida           Formulário de Peticionamento |
|                                                                              |   | Especificação (resumo limitado a 50 caracteres):                                                                  |
|                                                                              |   | Interessado: 🕜                                                                                                    |

- Já os próximos campos se destinam ao preenchimento dos formulários e ao anexo dos documentos essenciais, conforme previsto em edital, se for o caso;
- Destaca-se a necessidade de máxima atenção para o preenchimento do formulário e o preenchimento de todos os campos.

| Documentos                                                                                                    |                                   |              |                 |         |       |  |  |
|----------------------------------------------------------------------------------------------------|-----------------------------------|--------------|-----------------|---------|-------|--|--|
| Os documentos devem ser carregados abaixo, sendo de sua exclusiva responsabilidade a conformidade entre os dados informados e os documentos. Os Níveis de Acesso que forem indicados abaixo estarão condicionados à análise por servidor público, que poderá alterá-los a qualquer momento sem necessidade de prévio aviso. |                                   |              |                 |         |       |  |  |
| Documento Principal: 🗐 RH - Formulário de                                                                                                    | e Admissão (clique aqui para edit | ar conteúdo) |                 |         |       |  |  |
| Nível de Acesso: (?)Hipótese Legal: (?)RestritoDados Pessoais (LGPD) (Lei 13.709/18)                                                                                                    |                                   |              |                 |         |       |  |  |
| Documentos Essenciais (40 Mb):<br>Escolher arquivo Nenhum arquivo escolhido                                                                                                    |                                   |              |                 |         |       |  |  |
| Tipo de Documento: (?)       Complemento do Tipo de Documento: (?)         ✓       ✓                                                                                                    |                                   |              |                 |         |       |  |  |
| Nível de Acesso: (?)Hipótese Legal: (?)RestritoDados Pessoais (LGPD) (Lei 13.709/18)                                                                                                    |                                   |              |                 |         |       |  |  |
| Formato: ⑦ O Nato-digital O Digitalizado Adicionar                                                                                                    |                                   |              |                 |         |       |  |  |
| Nome do Arquivo                                                                                                    | Data Tamanho                      | Documento    | Nível de Acesso | Formato | Ações |  |  |
|                                                                                                    |                                   |              |                 |         |       |  |  |

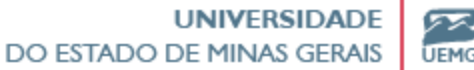

- ► Os tipos de documentos essenciais são:
  - Documento de identidade;
  - CPF
  - Título
  - Certidão
  - Comprovante
  - Certificado
  - Comprovante de Residência
  - Atestado
- O tipo de documento complementar é:
  - Documento
- IMPORTANTE: A documentação a ser enviada deve seguir exatamente o que dita o checklist do cargo no qual está ocorrendo o ingresso.

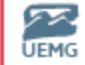

- Após inserir o documento e informar o nome, deverá marcar a opção do formato de documento descrevendo se o mesmo é Nato-digital, isto é, emitido de forma digital, ou se o documento foi digitalizado, quando o documento for físico e tenha sido escaneado.
- Em seguida, selecionar a opção adicionar e certificar que o arquivo apareceu logo abaixo do campo nome do arquivo
- > Por fim, selecionar o campo peticionar

| Documentos Complementares (40 Mb): Escolher arquivo Nenhum arquivo escolhido         |                 |           |                 |         |       |  |
|--------------------------------------------------------------------------------------|-----------------|-----------|-----------------|---------|-------|--|
| Tipo de Documento: (?) Complemento do Tipo                                           | de Documento: 🧑 |           |                 |         |       |  |
| Nível de Acesso: (?)Hipótese Legal: (?)RestritoDados Pessoais (LGPD) (Lei 13.709/18) |                 |           |                 |         |       |  |
| Formato: ⑦ O Nato-digital O Digitalizado Adicionar                                   |                 |           |                 |         |       |  |
| Nome do Arquivo                                                                      | Data Tamanho    | Documento | Nível de Acesso | Formato | Ações |  |
|                                                                                      |                 |           |                 |         |       |  |

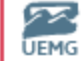

- Ao ser peticionado, o candidato deverá aguardar o contato por parte da Coordenadoria de Administração de Pessoal - GRH, por meio do e-mail drh@uemg.br, com as orientações e agenda para posse e exercício.
- Caso seja identificado qualquer erro na documentação do candidato a Coordenadoria de Administração de Pessoal - GRH encaminhará as orientações para devidas correções.
- Ademais, o candidato só conseguirá realizar a posse após envio e conferência de toda a documentação.

Coordenadoria de Administração de Pessoal Gerência de Recursos Humanos